# Instrucciones sobre la forma de introducir datos en el sitio web para las declaraciones de información de los clientes (clientes individuales)

### Introduzca la información actual sobre usted en los siguientes apartados que parecen en la pantalla de introducción de respuestas.

- (1) "生年月日" (fecha de nacimiento), "国籍" (nacionalidad), etc.
- (2) "外国PEPs情報" (información sobre extranjeros PEPs)
- (3) "ご利用目的" (motivo de uso)

3

- (4) "ご職業" (ocupación profesional) "事業/業種" (actividad empresarial / sector industrial)
- (5) "ご勤務先・ご就学先" (lugar de trabajo o centro educativo) (\*Conteste en la medida en que no tenga inconveniente)
- (6) "年収·年商" (ingresos anuales o ventas anuales) (\*Conteste en la medida en que no tenga inconveniente)
- (7) "毎月のお取引金額(合計)" (cantidad económica de la transacción cada mes (Total)) "お取引の頻度" (frecuencia de las transacciones)
- (8) "お取引の原資" (fuente de recursos de las transacciones)
- (9) "200万円超の現金取引予定" (intención de realizar transacciones en efectivo que superen los 2.000.000 JPY)
- (10) "国際送金の利用予定" (intención de realizar transferencias internacionales)
- (11) "経済制裁対象国等との取引" (transacciones con países o regiones sujetos a sanciones económicas)

2 Compruebe el contenido de los datos introducidos en las respuestas en la pantalla de confirmación de respuestas, y si el contenido es correcto pulse el botón "回答" (responder). En caso de que tenga que realizar alguna corrección, pulse el botón "修正する" (corregir), vuelva a la pantalla de introducción de respuestas y corrija los datos que haya introducido.

\* En caso de que necesite un comprobante de los datos que ha introducido copie y guarde la pantalla de confirmación de respuestas o imprima la pantalla del navegador.

Aparecerá la pantalla de finalización, y la introducción de las respuesta habrá terminado. Muchas gracias por su colaboración.

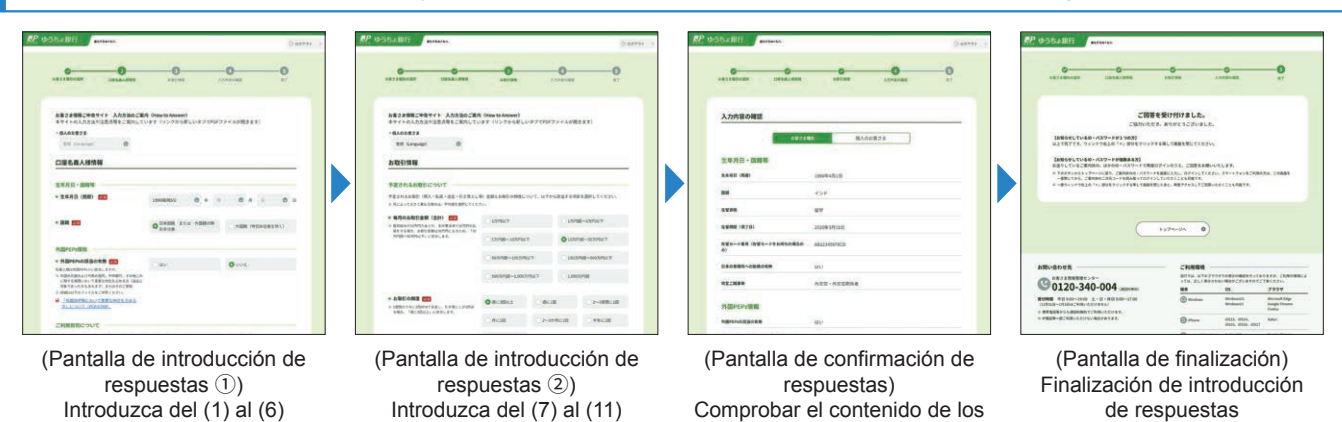

## Cosas con las que debe tener cuidado a la hora de introducir sus respuestas

datos introducidos en las respuestas

Después de iniciar la sesión, si permanece en la misma pantalla durante 20 minutos, con el fin de proteger la información, se cerrará la sesión de forma automática.

Tenga en cuenta, que en ese caso los datos que hayan sido introducidos se borrarán. (Perdone las molestias, pero deberá iniciar una nueva sesión y volver a introducir sus datos desde el principio)

No utilice los botones de "volver" y "renovar" del navegador, ya que si lo hace, se producirá un error del sistema.

En caso de que se cierre la sesión por causa de un error del sistema, los datos que hayan sido introducidos se borrarán. (Perdone las molestias, pero deberá iniciar una nueva sesión y volver a introducir sus datos desde el principio)

# 1. Introduzca la información actual sobre usted en los siguientes apartados que parecen en la pantalla de introducción de respuestas.

## Introduzca "生年月日" (fecha de nacimiento), "国籍" (nacionalidad), etc.

・Las personas que tengan nacionalidad japonesa y las personas que tengan residencia permanente especial deberán seleccionar "日本国籍 または 外国籍の特別永住者" (persona de nacionalidad japonesa o con residencia permanente especial).

- ・Las personas que tengan nacionalidad extranjera deberán seleccionar "外国籍(特別永住者を除く)" (nacionalidad extranjera (con excepción de personas con residencia permanente especial)) y seleccionar el nombre del país en la lista desplegable.
- Las personas que tengan tarjeta de residencia, deberán introducir los datos en ①"在留資格" (estatus de residencia), ②"在留期間(満了日") (periodo de estancia (fecha de expiración)), ③"在留力一ド番号" (número de la tarjeta de residencia) (\*).
   \* Los diplomáticos, etc., que no hayan recibido una tarjeta de residencia, no necesitan introducir el número de la tarjeta de residencia.

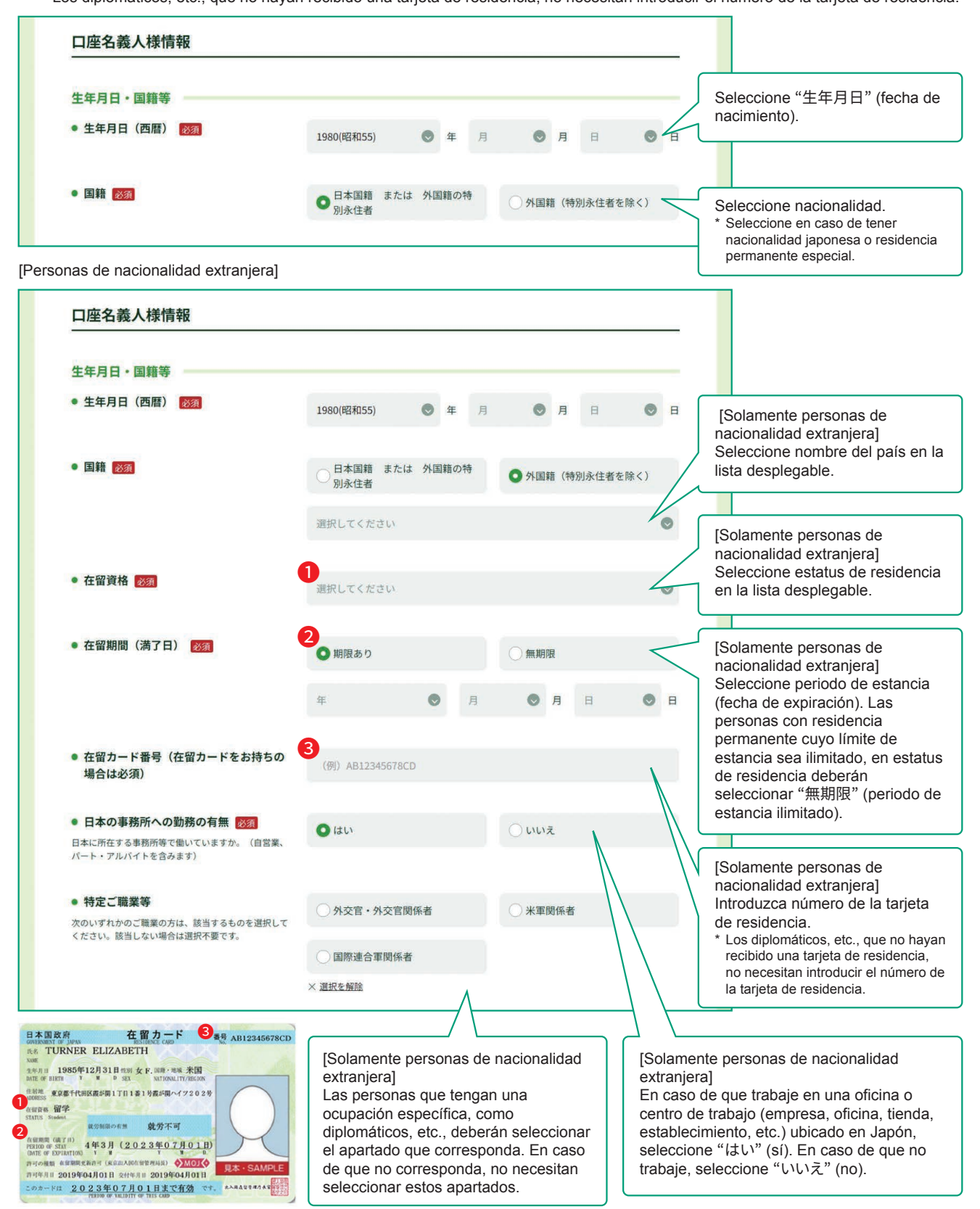

## 2 Introduzca los datos de "外国PEPs情報" (información sobre extranjeros PEPs).

- En caso de que le corresponda la consideración de extranjero PEPs (personas que ocupan cargos en gobiernos extranjeros o cargos públicos relevantes y sus familias), seleccione "はい" (sí). En caso de que no le corresponda esta consideración, seleccione "いいえ" (no)\*.
  - \* Los Extranjeros PEPs son personas que han sido Jefes de Estados extranjeros o que ocupan posiciones relevantes en gobiernos, bancos centrales u otras instituciones de la misma categoría en el extranjero, así como sus familiares. Por ejemplo, se aplica solamente a personas que han ocupado cargos específicos, como embajadores de países extranjeros o directivos de empresas estatales (y a sus familiares). Para más información, consulte "【「外国政府等において重要な地位を占める方」について】" ([Sobre personas que ocupan cargos importantes en gobiernos extranjeros, etc.]).

|                                                                                                    |                    |                 |         |        | Seleccione "はい" (sí) o "いい                                                                                            |  |  |
|----------------------------------------------------------------------------------------------------|--------------------|-----------------|---------|--------|----------------------------------------------------------------------------------------------------|--|--|
| ● 外国PEPsの該当の有無 <mark>必須</mark>                                                                                                   | ()はい               | ● いいえ           |         | <      | (no).                                                                                                    |  |  |
| 名義人様は外国PEPs※に該当しますか。<br>※ 外国の元首および外国の政府、中央銀行、その他これ<br>に類する機関において重要な地位を占める方(過去に<br>対象であった方も含みます)またはそのご家族<br>※ 詳細は以下のファイルをご参照ください。 |                    |                 |         | 7      |                                                                                                    |  |  |
| 「外国政府等において重要な地位を占める」                                                                                                    |                    |                 |         |        |                                                                                                    |  |  |
| <u>方」について(PDF/67KB)</u>                                                                                                    |                    |                 |         |        |                                                                                                    |  |  |
| nas a las que les corresponda la c                                                                                               | onsideración de ex | tranjero PEPs]  |         |        |                                                                                                    |  |  |
| 外国PEPs情報                                                                                                    |                    |                 |         |        | Solamente personas a las qu                                                                                           |  |  |
| 外国PEPsの該当の有無 必須                                                                                                    | 01+13              |                 |         |        | les corresponda la considerad                                                                                         |  |  |
| 名義人様は外国PEPs渉に該当しますか。 ※ 外国の元首および外国の政府、中央銀行、その他これ<br>に類する機関において重要な地位を占める方(過去に<br>対象であった方も含みます)またはそのご家族 ※ 詳細は以下のファイルをご参照ください。       | U lau              | Otox            |         |        | de extranjero PEPs]<br>Si el titular es en sí una perso<br>que ocupe un cargo importan<br>seleccione "ご本人" (la propia |  |  |
| <ul> <li>「外国政府等において重要な地位を占める<br/>方」について(PDF/67KB)_</li> </ul>                                                                    |                    |                 |         |        | persona).<br>Si el titular es un familiar de u<br>persona que ocupe un cargo<br>importante, seleccione "二家"           |  |  |
| <ul> <li>名義人様と重要な公的地位にある方との<br/>ご関係</li></ul>                                                                                    | ○ <i>ご</i> 本入      | ○ ご家族           |         | $\leq$ | (un familiar), e introduzca el<br>nombre de esa persona y "続<br>(配偶者、父母、子 等)" (su                                     |  |  |
| ● 名義人様と重要な公的地位にある方との                                                                                                    | 重要な公的地位にある方のおな     | まえを入力してください。 必須 |         |        | parentesco (cónyuge, padre o                                                                                          |  |  |
| 続柄                                                                                                    | (例) ジョン・アダムズ       |                 |         |        | madre, nijo o nija) con elia).                                                                                        |  |  |
|                                                                                                    | 重要な公的地位にある方との続     | 柄を選択してください。 必須  |         | ſ      |                                                                                                    |  |  |
|                                                                                                    | ● 配偶者              | ○父母             | 07      |        | [Solamente personas a las qu<br>les corresponda la considerad<br>de extraniero PEPs]                                  |  |  |
|                                                                                                    | ○ 兄弟姉妹             | ○ 配偶者の父母        | ○ 配偶者の子 |        | Seleccione el nombre del paí<br>que ocupa un cargo importan                                                           |  |  |
| ● 重要な公的地位にある国名 「図27                                                                                                    |                    |                 |         | 1      | en la lista desplegable.                                                                                              |  |  |
| ※ 日本は含みません                                                                                                    | 選択してください           |                 |         | 0      | [Solamente personas a las qu                                                                                          |  |  |
|                                                                                                    |                    |                 |         |        | les corresponda la considerad                                                                                         |  |  |
| ● 外国の政府、中央銀行その他これらに類<br>する勤務先機関の名称 2007                                                                                          | (例)駐日●●大使館         |                 |         | $\leq$ | de extranjero PEPs]<br>Introduzca el nombre de la<br>institución en la que ocupa ur                                   |  |  |
| ● 重要な公的地位の内容(職位) 😿                                                                                                    | (例)首相、全権大使         |                 |         |        | cargo importante.<br>(Por ejemplo) Embajada de<br>en Japón                                                            |  |  |
|                                                                                                    |                    |                 |         |        | [Solamente personas a las qu<br>les corresponda la considerad                                                         |  |  |

3/14

Introduzca el cargo que ocupa. (Por ejemplo) Primer Ministro, Embajador Plenipotenciario

## 3 Introduzca los datos de "ご利用目的" (motivo de uso)

• Seleccione el apartado correspondiente a los motivos por los que realiza transacciones con Japan Post Bank (incluyendo oficinas de correos).

Seleccione el apartado que corresponda a "主なご利用目的" (principal motivo de uso).

En caso de que haya otros motivos de uso aparte del principal, seleccione el apartado que corresponda en "上記以外のご利用目的" (otros motivos de uso).

Ejemplo) Cuando el "主なご利用目的" (motivo principal de uso) es la "Recepción de salario", pero también lo usa para "Pago de gastos diarios", tales como la domiciliación del pago de servicios públicos y pagos de la tarjeta de crédito, o "Ahorros" de excedentes de dinero, en "主なご利用目的" (principal motivo de uso) seleccione "給与受取/年金受取" (salario/ pensión), y en "上記以外の ご利用目的" (otros motivos de uso) seleccione "生計費決済" (Pago de gastos diarios) y "貯蓄/資産運用" (Ahorro / Gestión de activos).

| 名義人様がゆうちょ銀行(郵便局を含む                                   | ;)と取引される目的について、以下から該当する   | る項目を選択してください。       | Seleccione uno de los apartados                                                               |
|------------------------------------------------------|---------------------------|---------------------|-----------------------------------------------------------------------------------------------|
| ※ 口座のご利用目的が複数ある場合は、「主                                | なご利用目的」以外のご利用目的を、「上記以外のご利 | 川用目的」欄ですべて選択してください。 | de motivo principal de uso.<br>En caso de que seleccione "その                                  |
| <ul> <li>主なご利用目的 図2<br/>(該当する項目を1つ選択)</li> </ul>     | ○ 給与受取/年金受取               | ● 事業費決済             | 1他" (Otros), introduzca la<br>información específica al<br>respecto. (Hasta 20 caracteres)    |
|                                                      | ○ 融資                      | ○ 外国為替取引 <          | * En caso de que exceda de<br>20 caracteres, introduzca la<br>información que quepa dentro de |
|                                                      | ○ 生計費決済                   | ○ 貯蓄/資産運用           | esos límites.                                                                                 |
|                                                      | ●その他                      |                     |                                                                                               |
|                                                      | 具体的に入力してください。             |                     |                                                                                               |
|                                                      |                           |                     | En caso de que los motivos de                                                                 |
| <ul> <li>上記以外のご利用目的</li> <li>(ある場合・複数選択可)</li> </ul> | □ 給与受取/年金受取               | □ 事業費決済 <           | todos los apartados que<br>correspondan en otros motivos                                      |
|                                                      | □ 融資                      | 外国為替取引              | de uso.                                                                                       |
|                                                      | ✓ 生計費決済                   | ✓ 貯蓄/資産運用           |                                                                                               |
|                                                      | その他                       |                     |                                                                                               |

## 4 Introduzca los datos de "ご職業" (ocupación profesional) y "事業/業種" (actividad empresarial / sector industrial)

- ・ Seleccione los apartados que correspondan sobre la principal "ご職業" (ocupación profesional) del titular. (Es posible seleccionar múltiples respuestas)
- En relación con ocupación profesional que haya seleccionado, seleccione en la lista desplegable "事業/業種" (actividad empresarial / sector industrial) la clasificación que corresponda a su lugar de trabajo.

| 1我八派の上なこ 風朱 こ 動効力の                     | 事業/朱傕について、以下から政当りる項目を逃加してくた | e 0%                          |                                                                                                    |
|----------------------------------------|-----------------------------|-------------------------------|----------------------------------------------------------------------------------------------------|
| <ul> <li>ご職業 必須<br/>(複数選択可)</li> </ul> | 会社員/団体職員                    | 会社役員/団体役員                     |                                                                                                    |
|                                        | □ バート/アルバイト/派遣社員<br>/契約社員   | 個人事業主/自営業                     | Seleccione los apartados que<br>correspondan a ocupación<br>profesional. (Es posible                 |
|                                        | 公務員                         | □ 弁護士/司法書士/会計士/税<br>□ 理士/行政書士 | seleccionar múltiples respue<br>En caso de que seleccione<br>"その他" (Otros) introduzca                |
|                                        | 主婦・主夫                       | 退職された方/無職の方/未就<br>学児          | información específica al respecto. (Hasta 10 caractere                                              |
|                                        | □ 学生                        | ✓ その他                         | * En caso de que exceda de 10<br>caracteres, introduzca la inform<br>que quepa dentro de esos límite |

[Las personas a las que les corresponda "会社員/団体職員" (Empleado de empresa / Empleado de organización), "会社役員/団体役員" (Directivo de empresa / Directivo de organización), "パート/アルバイト/派遣社員/契約社員" (Trabajador a tiempo parcial /Empleado destinado a otra empresa / Empleado por contrato) o "個人事業主/自営業" (Trabajador por cuenta propia / Autónomo)] \* Para las personas que tengan otra ocupación, no aparecerá actividad empresarial / sector industrial y estas personas no necesitan

introducir ningún dato en esta parte.

| 名義人様の主なご職業・ご勤務先の事業                     | /業種について、以下から該当する項目を選択してくだ | さい。                           |                                                                                          |  |  |
|----------------------------------------|---------------------------|-------------------------------|------------------------------------------------------------------------------------------|--|--|
| <ul> <li>ご職業 必須<br/>(複数選択可)</li> </ul> | ✓ 会社員/団体職員                | 会社役員/団体役員                     | Las personas a las que les                                                               |  |  |
|                                        | パート/アルバイト/派遣社員<br>/契約社員   | 個人事業主/自営業                     | empresa / Empleado de<br>organización, Directivo de                                      |  |  |
|                                        | 公務員                       | □ 弁護士/司法書士/会計士/税<br>□ 理土/行政書士 | empresa / Directivo de<br>organización, Trabajador a tie<br>parcial / Empleado destinado |  |  |
|                                        | 主婦・主夫                     | □ 退職された方/無職の方/未就<br>□ 学児      | otra empresa / Empleado por<br>contrato o Trabajador por cue                             |  |  |
|                                        | 学生                        | ○ その他                         | seleccionar en la lista despleg<br>la principal actividad empresa                        |  |  |
| <ul> <li>事業/業種(3つまで)</li> </ul>        | 主な事業/業種 必須                | 主な事業/業種 必須                    |                                                                                          |  |  |
|                                        | その他                       | <                             | actividades empresariales /<br>sectores industriales)                                    |  |  |
|                                        | 具体的に入力してください。             |                               | En caso de que seleccione<br>"その他" (Otros), introduzca la                                |  |  |
|                                        | 他の事業/業種1                  | 他の事業/業種1                      |                                                                                          |  |  |
|                                        | 選択してください                  | 0                             | * En caso de que exceda de 10                                                            |  |  |
|                                        | 他の事業/業種2                  |                               | caracteres, introduzca la informa                                                        |  |  |
|                                        | 選択してください                  | •                             |                                                                                          |  |  |

• Introduzca los datos de lugar de trabajo y centro educativo en la medida en que no tenga inconveniente.

| ご勤務先・ご就学先について                                  |                              |                           |             |                                       | Introduzca el nombre/                                                                                                    |
|------------------------------------------------|------------------------------|---------------------------|-------------|---------------------------------------|----------------------------------------------------------------------------------------------------|
| 選択されたご職業について、ご勤務先等(勤務<br>ご勤務先等が複数ある場合は、主なもの1つに | 先・就学先)の情報を差し支<br>ついてご回答ください。 | えない範囲で以下にご入               | 力ください。      |                                       | denominación del lugar de<br>trabajo (los estudiantes nombre<br>del centro educativo). (Hasta                                   |
| <ul> <li>勤務先等の名称/屋号</li> </ul>                 | (例)株式会社ゆうち                   | 5ょ銀行                      |             | <                                     | 30 caracteres)<br>* En caso de que exceda de 30                                                                                 |
|                                                |                              |                           |             |                                       | información que quepa dentro de esos límites.                                                                                   |
| <ul> <li>勤務先等の郵便番号</li> </ul>                  | <b>T</b> 100                 | - 8793                    | 郵便番号から住所を入力 |                                       | <ul> <li>* En el caso de que trabaje en varios<br/>lugares, introduzca el nombre del<br/>principal lugar de trabajo.</li> </ul> |
| <ul> <li>勤務先等の所在地</li> </ul>                   | 都道府県                         |                           |             | _                                     |                                                                                                    |
|                                                | 選択してください                     |                           |             | P                                     |                                                                                                    |
|                                                | 市区町村                         |                           |             |                                       | Introduzca el domicilio/ número                                                                                                 |
|                                                | (例)千代田区大手町                   | 1                         |             | (los estudiantes centro<br>educativo) |                                                                                                    |
|                                                | 丁目・番地・号                      |                           |             |                                       | <ul> <li>* En el caso de que haya varios<br/>números de teléfono, introduzca una</li> </ul>                                     |
|                                                | (例) 二丁目3番1号                  |                           |             |                                       | <ul> <li>de ellos.</li> <li>* No es necesario escribir guiones (-)<br/>en el número de teléfono.</li> </ul>                     |
|                                                | 建物名                          |                           |             |                                       |                                                                                                    |
|                                                | (例) 大手町プレイス                  | マウエストタワー                  |             |                                       |                                                                                                    |
| <ul> <li>勤務先等の電話番号</li> </ul>                  | (80) 0010045570              |                           |             |                                       |                                                                                                    |
| ※ (‐ )ハイフンは不要です。                               | (191) 0312343019             |                           |             |                                       | Seleccione el apartado que<br>corresponda a la posición labora                                                                  |
| ● 役職(学生の場合は不要です)                               | ○ 代表者                        | 〇役員                       | 〇管理職        | $\leq$                                | que tiene en su lugar de trabajo.<br>(Si es estudiante, no es                                                                   |
|                                                | 一一般社員                        | ●その他                      |             |                                       | necesario)<br>En caso de que seleccione<br>"その他" (Otros), introduzca la                                                         |
|                                                | 具体的に入力してくた                   | tou.                      |             |                                       | información específica al respecto. (Hasta 10 caracteres)                                                                       |
|                                                | × <u>選択を解除</u>               |                           |             |                                       | * En caso de que exceda de<br>10 caracteres, introduzca la<br>información que guepa dentro de                                   |
| <ul> <li>業務内容(学生の場合は不要です)</li> </ul>           | ◯営業                          | ○一般事務                     | ○総務・経理      | N                                     | esos límites.                                                                                                    |
|                                                | <ul> <li>企画・管理</li> </ul>    | <ul> <li>製造・開発</li> </ul> | ●その他        |                                       | Seleccione el apartado que                                                                                                    |
|                                                | 目休的にチカレデンオ                   |                           |             | =                                     | ocupación que tiene en su lugar<br>de trabajo.                                                                                  |
|                                                | × 選択を解除                      |                           |             |                                       | (Si es estudiante, es innecesario<br>En caso de que seleccione                                                                  |
|                                                |                              |                           |             |                                       | "その他" (Otros), introduzca la información específica al                                                                          |
|                                                |                              |                           |             |                                       | respecto. (Hasta 10 caracteres)                                                                                                 |
|                                                |                              |                           |             |                                       | En caso de que exceda de<br>10 caracteres, introduzca la                                                                        |

información que quepa dentro de

esos límites.

#### 6 Introduzca los datos de ingresos anuales o ventas anuales

- Introduzca los datos de ingresos anuales (si es trabajador por cuenta propia responda sus ventas anuales) en la medida en que no tenga inconveniente.

  - \* En caso de que el titular no tenga ingresos propios seleccione "0~100万円以下" (0 1.000.000 JPY). \* Además de su salario o su pensión, incluya sus ingresos provenientes de rentas inmobiliarias u otras fuentes de ingreso.

| 年収・年商について                                                 |              |                 |                        |                                                                                                 |
|-----------------------------------------------------------|--------------|-----------------|------------------------|-------------------------------------------------------------------------------------------------|
| <ul> <li>年収(個人事業主の方は<br/>・<br/>・<br/>・</li></ul>          | 年商)          | 0~100万円以下       | 0 100万円超~300万円以下       |                                                                                                 |
| ※ 名義人様ご自身の収入がない場合<br>100万円以下」を選択してくださ<br>※ 年金や家賃収入等も含みます。 | 合は、「0~<br>い。 | 300万円超~500万円以下  | ○ 500万円超~700万円以入       | Seleccione sus actuales ingresos<br>anuales (si es trabajador por<br>cuenta propia responda sus |
|                                                           |              | 0700万円超~900万円以下 | ○ 900万円超~1,200万円以<br>下 | ventas anuales).                                                                                |
|                                                           |              | ① 1,200万円超      |                        |                                                                                                 |
|                                                           | ×            | 選択を解除           |                        |                                                                                                 |

## 7 Introduzca los datos de "毎月のお取引金額(合計)" (cantidad económica de la transacción cada mes (Total)) y "お取引の頻度" (frecuencia de las transacciones).

• Seleccione el apartado que corresponda con cantidad económica que prevé para sus transacciones (ingresos, devoluciones, transferencias, domiciliaciones, etc.) y frecuencia de las transacciones.

- \* No incluye los ingresos y pagos de grandes sumas de dinero que se generen temporalmente, tales como en la compra de un automóvil o una vivienda.
- \* En caso de que las cantidades económicas y la frecuencia varíen de forma importante dependiendo del mes, responda dando un promedio aproximado.

[Ejemplo de "毎月のお取引金額(合計)" (cantidad económica de la transacción cada mes (Total))]

Si cada mes se produce un ingreso de su salario de 200.000 JPY y una devolución de 100.000 JPY para el pago de gastos diarios, la cantidad económica de las transacciones será de 300.000 JPY, y por tanto corresponderá con "10万円超~50万円以下" (100.000 JPY - 500.000 JPY).

[Ejemplo de "お取引の頻度" (frecuencia de las transacciones)]

Si en el transcurso de una semana retira dinero del cajero automático 2 veces y se produce 1 pago por domiciliación, corresponderá con "週に3回以上" (3 veces o más a la semana).

| 予定されるお取引について                                                                                                    |                 |                         |                  |             |  |                                                          |
|----------------------------------------------------------------------------------------------------|-----------------|-------------------------|------------------|-------------|--|----------------------------------------------------------|
| 予定されるお取引(預入・払戻・送金・引き落とし<br>※ 月によって大きく異なる場合は、平均値を選択してくださ                                                                         | ⑤ 金額とお取引の頻度にない。 | ついて、以下カ                 | 。ら該当する項目         | を選択してください。  |  |                                                          |
| <ul> <li>毎月のお取引金額(合計) 必須</li> <li>※ 毎月給与が20万円入金され、生計費決済で10万円の払<br/>戻をする場合、お取引金額は30万円になるため、「10<br/>万円超~50万円以下」に該当します。</li> </ul> | ○1万円以下          |                         | ○1万円超~5万円以下      |             |  |                                                          |
|                                                                                                    | ○ 5万円超~10万円以下   |                         | ● 10万円超~50万円以下   |             |  | Seleccione cantidad económica<br>la transacción cada mes |
|                                                                                                    | ○ 50万円超~100万円以下 |                         | ○ 100万円超~500万円以下 |             |  | (Total).                                                 |
|                                                                                                    | ○ 500万円超~1,000万 | 円以下                     | _ 1,000          | 万円超         |  |                                                          |
| <ul> <li>お取引の頻度</li></ul>                                                                                                    | ●週に3回以上         | <ul><li>) 週に1</li></ul> |                  | 2~3週間に1回    |  | Seleccione frecuencia de las<br>iransacciones.           |
|                                                                                                    | ○月に1回           | ○ 2~3か月に1回              |                  | 3に1回 〇半年に1回 |  |                                                          |
|                                                                                                    | ○1年に1回以下        |                         |                  |             |  |                                                          |
|                                                                                                    |                 |                         |                  |             |  |                                                          |

## 8 Introduzca los datos de "お取引の原資" (fuente de recursos de las transacciones).

 Seleccione el apartado que corresponda con "原資" (fuente principal de recursos de sus transacciones en su cuenta en Japan Post Bank (fuente del capital de las transacciones y principal fuente de origen del capital que está ingresado en su cuenta). (Es posible seleccionar múltiples respuestas)

| お取引の主な原資(お取引の資金の      | D出所)について、以下から該当する項目を選択してくださ | FL1o          |                                                                                          |
|-----------------------|-----------------------------|---------------|------------------------------------------------------------------------------------------|
| <ul> <li>原資</li></ul> | 1 給与                        | 論与         年金 |                                                                                          |
|                       | 一貯蓄                         | 家賃等収入         | En caso de que seleccione<br>"その他" (Otros), introduzca la                                |
|                       | 売上金/事業収入                    | 資産運用益         | información específica al<br>respecto. (Hasta 20 caractere<br>* En caso de que exceda de |
|                       | 資産売却資金                      | 家族からの仕送り      | 20 caracteres, introduzca la<br>información que quepa dentro de<br>esos límites.         |
|                       | 📄 お小遣い・お年玉・お祝い金             | ✓ その他         |                                                                                          |
|                       | 具体的に入力してください。               |               |                                                                                          |

## 9 Introduzca los datos de "200万円超の現金取引予定" (intención de realizar transacciones en efectivo que superen los 2.000.000 JPY).

• En caso de que en su cuenta en Japan Post Bank realice transacciones en efectivo que superen los 2.000.000 JPY, o en el futuro vaya a realizarlas, seleccione "はい" (sí). En caso de que nos las realice, ni prevea realizarlas en el futuro seleccione "いいえ" (no).

- \* Las transacciones en efectivo son aquellas en que realiza un ingreso en efectivo en su cuenta o retira dinero en efectivo de su cuenta en el cajero automático o en ventanilla, entre otras. En el caso de que en un mismo día ingrese dinero en efectivo en el cajero automático y las transacciones alcancen un total superior a 2.000.000 JPY, seleccione "Idu" (sí). (No se incluyen los pagos por domiciliaciones en su cuenta ni las transferencias realizadas desde su cuenta)
- \* Al realizar una transacción real, existe la posibilidad de que comprobemos nuevamente las razones de la transacción y la fuente de recursos de la transacción, entre otras cosas.

| 200万円超の現金取引予定について                                                        |       |        |                                       |
|--------------------------------------------------------------------------|-------|--------|---------------------------------------|
| <ul> <li>200万円超の現金取引予定有無 図別</li> <li>今後のお取引で1回あたり200万円を超える現金取</li> </ul> | • いいえ | $\leq$ | Seleccione "はい" (sí) o "いいえ"<br>(no). |
| 引(預入・払戻)を予定されていますか。                                                      |       | l      |                                       |

[Aquellas personas que hayan respondido "sí" a¿Prevé usted realizar transacciones en efectivo que superen los 2.000.000 JPY?.]

| 200万円超の現金取引予定について  200万円超の現金取引予定有無 200<br>今後のお取引で1回あたり200万円を超える現金取<br>引(預入・払戻)を予定されていますか。       | ● はい                            |         | 0 6163 | Ĺ        |                                                                                                    | [Solamente las personas que<br>tengan intención de realizar<br>transacciones en efectivo que<br>superen los 2.000.000 JPY.]<br>Introduzca las razones por las                                                           |
|-------------------------------------------------------------------------------------------------|---------------------------------|---------|--------|----------|----------------------------------------------------------------------------------------------------|----------------------------------------------------------------------------------------------------|
| <ul> <li>現金を使う理由 25万<br/>資金の出所や使用用途、現金でなければならない<br/>理由を入力してください。</li> <li>お取引の頻度 25万</li> </ul> | 具体的に入力してくだ                      | ±u.     |        | 0.000    | $\leq$                                                                                                    | que la fuente del capital o su uso<br>tiene que ser en dinero en efectivo<br>(contenido concreto de la<br>transacción). (Hasta 30 caracteres)<br>* En caso de que exceda de 30<br>caracteres, introduzca la información |
|                                                                                                 | ○週に1回以上                         | () 2~3₺ | 週間に1回  | ○月に1回    | $\bigvee$                                                                                                    | que quepa dentro de esos límites.                                                                                                    |
|                                                                                                 | ○ 2~3か月に1回                      | ○ 半年に   | 10     | ○1年に1回以下 |                                                                                                    | [Solamente las personas que                                                                                                    |
| ● 1回あたりの金額 <mark>1039</mark>                                                                    | ○ 200万円超~300万円以下 300万円超~500万円以下 |         |        |          | transacciones en efectivo que<br>superen los 2.000.000 JPY.]                                                                 |                                                                                                    |
|                                                                                                 | ○ 500万円超~1,000万円以下 ○ 1,000万円超   |         |        |          | Selecciones el apartado que<br>corresponda con la frecuencia que<br>prevé de transacciones que<br>superen los 2.000.000 JPY. |                                                                                                    |
|                                                                                                 |                                 |         |        |          |                                                                                                    |                                                                                                    |
|                                                                                                 |                                 |         |        |          |                                                                                                    | [Solamente las personas que<br>tengan intención de realizar<br>transacciones en efectivo que                                                                                                    |
|                                                                                                 |                                 |         |        |          |                                                                                                    | superen los 2.000.000 JPY.]<br>Seleccione el apartado que se<br>corresponda con la cantidad                                                                                                    |
|                                                                                                 |                                 |         |        |          |                                                                                                    | económica por transacción que<br>prevé para transacciones en<br>continue que superson los                                                                                                    |
|                                                                                                 |                                 |         |        |          |                                                                                                    | 2.000.000 JPY.                                                                                                    |

En caso de que las cantidades económicas de las transacciones varíen de forma importante dependiendo de cada transacción, responda dando un promedio aproximado.

## 10 Introduzca los datos de "国際送金の利用予定" (intención de realizar transferencias internacionales)

- ・En caso de que en su cuenta en Japan Post Bank realice trasferencias internacionales (transferencias con el extranjero), o en el futuro vaya a realizarlas, seleccione "はい" (sí). En caso de que nos las realice, ni prevea realizarlas en el futuro seleccione "いいえ" (no).
  - \* Responda si realiza transferencias internacionales o no, con independencia de si las realiza en ventanilla o a través de Japan Post Bank Direct y con independencia de si las cantidades económicas son grandes o pequeñas.
  - \* Al realizar una transacción real, existe la posibilidad de que comprobemos nuevamente los motivos de la transferencia y la fuente de recursos de la transacción, entre otras cosas.

| 国際送金の利用予定について                                                                          |     |       | ſ      |                                       |
|----------------------------------------------------------------------------------------|-----|-------|--------|---------------------------------------|
| <ul> <li>国際送金の利用予定有無 図須</li> <li>今後のお取引で国際送金(外国との送金取引)を</li> <li>スマされていますね。</li> </ul> | ○はい | • いいえ | $\leq$ | Seleccione "はい" (sí) o "いいえ"<br>(no). |
| The Call Const 9 17.                                                                   |     |       | l      |                                       |

[Solamente las personas que hayan respondido "sí" a ¿Prevé usted realizar transferencias internacionales?.]

| 国際送金の利用予定について                                                                 |                |        |                 |                                               |                                                            |                                                                                                    |
|-------------------------------------------------------------------------------|----------------|--------|-----------------|-----------------------------------------------|------------------------------------------------------------|----------------------------------------------------------------------------------------------------|
| <ul> <li>国際送金の利用予定有無 252<br/>今後のお取引で国際送金(外国との送金取引)を<br/>予定されていますか。</li> </ul> | <b>O</b> はい    |        | () ເກເກສ        | 2<br>-                                        |                                                            | [Solamente las personas que<br>prevean realizar transferencias<br>internacionales]                                                                                                |
| <ul> <li>国際送金の目的(送る場合)</li></ul>                                              | □ 家族への送金       |        |                 |                                               | Seleccione el apartado que corresponda con el objeto de la |                                                                                                    |
|                                                                               | 海外での資産運用       |        | 商品購             | 1入代金                                          | $\leq$                                                     | internacionales "en caso de que<br>las envíe, en caso de que las                                                                                                    |
|                                                                               | ✓ その他          |        |                 | reciba".<br>(Es posible seleccionar múltiples |                                                            |                                                                                                    |
|                                                                               | 具体的に入力してください。  |        |                 |                                               |                                                            | icspuestas)<br>En caso de que seleccione<br>"その他" (Otros), introduzca la                                                                                                    |
| <ul> <li>国際送金の目的(受け取る場合)          (複数選択可)     </li> </ul>                     | 家族からの送金        |        | 記当金·利金等         |                                               | $\leq$                                                     | información específica al<br>respecto. (Hasta 20 caracteres)<br>* En caso de que exceda de<br>20 caracteres, introduzca la<br>información que guena dentro de                     |
|                                                                               | 商品販売代金         | 商品販売代金 |                 | g                                             |                                                            | esos límites.                                                                                                    |
|                                                                               | 具体的に入力してくださ    | さい。    |                 |                                               |                                                            | [Solamente las personas que<br>prevean realizar transferencias<br>internacionales]                                                                                                |
| ● お取引の頻度 <mark>≥</mark> 変                                                     | ○週に1回以上 ○ 2~33 |        | 1110 (月に110)    |                                               | $\leq$                                                     | Seleccione el apartado que<br>corresponda con la frecuencia de<br>las transferencias                                                                                              |
|                                                                               | ○ 2~3か月に1回     | ○ 半年に  | 10              | ○1年に1回以                                       | न                                                          | internacionales.                                                                                                    |
| ● 1回あたりの金額 <mark> </mark>                                                     | ()10万円以下       |        | ○ 10万円超~100万円以下 |                                               | $\leq$                                                     | [Solamente las personas que<br>prevean realizar transferencias<br>internacionales]<br>Seleccione el apartado que<br>corresponda con la cantidad<br>oconómica do una transferencia |
|                                                                               | 100万円超~500万円以下 |        | ○ 500万円超        |                                               |                                                            |                                                                                                    |
| • 取引相手国等                                                                      | - 米国           | 中国     |                 | 韓国                                            |                                                            | internacional.<br>* En caso de que las cantidades<br>económicas de las transacciones                                                                                              |
|                                                                               | <u>9</u> 7     | ドイツ    |                 | 英国                                            |                                                            | varien de forma importante<br>dependiendo de cada transacción,<br>responda dando un promedio                                                                                      |
|                                                                               | □ オーストラリア      | 752    | z               | カナダ                                           |                                                            | aproximado.                                                                                                    |
|                                                                               | - フィリピン        | 香港     |                 | 台湾                                            | $\mathbb{N}$                                               | [Solamente las personas que prevean realizar transferencias                                                                                                    |
|                                                                               | ~F77           |        | ア コンドネシア        |                                               | ד                                                          | internacionales]<br>Seleccione el país o la región de                                                                                                    |
|                                                                               | ▶ その他          |        |                 |                                               |                                                            | transferencia internacional. (Es posible seleccionar múltiples                                                                                                    |
|                                                                               | 選択してください       |        |                 |                                               | •                                                          | respuestas)<br>En caso de que seleccione<br>"その他" (Otros) seleccione un                                                                                                    |
|                                                                               |                |        |                 |                                               |                                                            | país en la lista desplegable.<br>* En caso de que realice o reciba                                                                                                    |

11/14

transferencias en relación con otros múltiples países, seleccione el país

principal.

## 11 Introduzca los datos de "経済制裁対象国等との取引" (transacciones con países o regiones sujetos a sanciones económicas)

- En caso de que realice transacciones con países y regiones sujetos a sanciones económicas según la Ley de Cambio de Divisas y Comercio Exterior o según la Oficina de Control de Activos Extranjeros de EE.UU. (países y regiones sujetos a sanciones económicas), o prevea realizarlas en el futuro, seleccione "はい" (sí). En caso de que no las realice ni prevea realizarlas en el futuro, seleccione "いいえ" (no).
  - \* Puede comprobar la información más reciente sobre los países y regiones sujetos a sanciones económicas en el sitio web de Japan Post Bank.
  - \* Al realizar una transacción real, existe la posibilidad de que comprobemos nuevamente las razones de la transacción y la fuente de recursos de la transacción, entre otras cosas.

| 経済制裁対象国等とのお取引について                                                           |         |       |        |                                       |
|-----------------------------------------------------------------------------|---------|-------|--------|---------------------------------------|
| 経済制裁対象国等との取引有無(今後の予算                                                        | を含む) 必須 |       | ſ      |                                       |
| 外国為替及び外国貿易法や米国OFAC規制等により<br>制裁対象国・地域として指定されている国・地域<br>(経済制裁対象国等)とお取引がありますか。 | ⊖ (±tv  | • いいえ | $\leq$ | Seleccione "はい" (sí) o "いいえ"<br>(no). |
| ※最新の経済制裁対象国等は当行Webサイトを確認して<br>ください。(経済制裁対象国等について<br>口                       |         |       |        |                                       |

[Solamente las personas que hayan respondido "sí" a ¿Realiza transacciones con países o regiones sujetos a sanciones económicas?]

| 経済制裁対象国等との取引たついて<br>の、<br>の、<br>の、<br>の、<br>の、<br>の、<br>の、<br>の、<br>の、<br>の、<br>の、<br>の、<br>の、                                                            |                                                                                                    |                                                                                                    |                                                                                    |                                                                                                    |
|----------------------------------------------------------------------------------------------------|----------------------------------------------------------------------------------------------------|----------------------------------------------------------------------------------------------------|------------------------------------------------------------------------------------|----------------------------------------------------------------------------------------------------|
| ● 程序的成功家園等との取り有無(「友の予及<br>外国為替及び外国貿易法や米国OFAC規制等により<br>制裁対象国・地域として指定されている国・地域<br>(経済制裁対象国等)とお取引がありますか。 ※ 最新の経済制裁対象国等は当行Webサイトを確認して<br>ください。(経済制裁対象国等について □ | ● はい                                                                                                    | () tite;                                                                                                    | i                                                                                  |                                                                                                    |
| <ul> <li>経済制裁対象国等の名称 2000</li> <li>(複数選択可)</li> </ul>                                                                                                    | 北朝鮮                                                                                                    | イラン                                                                                                    | ハー ニキ 🗌                                                                            |                                                                                                    |
|                                                                                                    | _ シリア                                                                                                    | クリミア地域                                                                                                    | 🔽 その他                                                                              | isolahiente las personas que<br>hayan respondido "געי" (sí) a<br>¿Realiza transacciones con                                                       |
|                                                                                                    | 具体的に入力してく                                                                                                    | ださい。                                                                                                    |                                                                                    | países o regiones sujetos a<br>sanciones económicas?]<br>Seleccione el país o la región                                                           |
| ● 取引の具体的な内容 😿 30 3 1 1 1 1 1 1 1 1 1 1 1 1 1 1 1 1 1                                                                                                    | 具体的に入力してく                                                                                                    | ださい。                                                                                                    |                                                                                    | sujeto a sanciones económicas<br>que corresponda.<br>En caso de que seleccione                                                                    |
| ہے                                                                                                    |                                                                                                    |                                                                                                    |                                                                                    | información específica al                                                                                                    |
|                                                                                                    | Solamente las<br>'はい" (sí) a ¿F<br>regiones sujeto<br>ntroduzca los o<br>ransacciones,<br>el destinatario o<br>40 caracteres) | personas que hayan<br>Realiza transacciones<br>s a sanciones econó<br>detalles concretos sol<br>tales como su conter<br>de las transacciones, | respondido<br>con países o<br>nicas?]<br>ore las<br>ido, su objeto,<br>etc. (Hasta | respecto. (Hasta 30 caracteres)<br>* En caso de que exceda de 30<br>caracteres, introduzca la<br>información que quepa dentro de<br>esos límites. |

# 2. Compruebe el contenido de los datos introducidos en las respuestas en la pantalla de confirmación de respuestas, y si el contenido es correcto pulse el botón "回答" (responder).

- Se muestra el contenido de las respuestas, compruebe el contenido que usted ha introducido, y si el contenido es correcto, pulse el botón "回答" (responder).
- En caso de que tenga que realizar alguna corrección, pulse el botón "修正する" (corregir) de la pantalla, vuelva a la pantalla de introducción de respuestas y corrija los datos que haya introducido.
- \* Si pulsa el botón de volver del navegador, se borrarán todos los datos que haya introducido, así que, por favor, no lo utilice.
- Después de que haya pulsado el botón de responder, no podrá volver a iniciar la sesión y no podrá examinar el contenido de sus respuestas. En caso de que necesite un comprobante, copie y guarde la pantalla de confirmación de respuestas o imprima la pantalla del navegador.

| <complex-block><complex-block></complex-block></complex-block>                                                                                                    | ゆうちょ銀行 <sup>進化するめくも</sup>                                   | 59.                                                     |             |                     | P              | マグアウト  | >                                                                                                    |
|----------------------------------------------------------------------------------------------------|-------------------------------------------------------------|---------------------------------------------------------|-------------|---------------------|----------------|--------|----------------------------------------------------------------------------------------------------|
| <section-header></section-header>                                                                                                    | ●<br>お客さま種別の選択 ロ                                            | ▼<br>座名義人様情報 3                                          | ■<br>O取引情報  | <b>4</b><br>入力内容の確認 | <b>5</b><br>完了 |        |                                                                                                    |
|                                                                                                    | 入力内容の確認                                                     | お定さま練知                                                  | 個人のお        | ->z→±               |                | -      |                                                                                                    |
| ##II (##       isoriality         Image: Image:                                                                                                    | 生年月日・国籍等                                                    |                                                         |             |                     |                |        |                                                                                                    |
| Image: Section of the section of the section of th                                                                                                    | 生年月日(西暦)                                                    | 1990年4月                                                 | 1日          |                     |                | _      |                                                                                                    |
| 確理時 (項月)       20年3月31月         歴史・平尊6 (度初 - ドをお持ちの場合)       2012/35/57/62         日本市都所への動態の有面       (日)         ①       第10         ●       第10         ●       ●         ●       ●         ●       ●         ●       ●         ●       ●         ●       ●         ●       ●         ●       ●         ●       ●         ●       ●         ●       ●         ●       ●         ●       ●         ● <td>国籍</td> <td>インド</td> <td></td> <td></td> <td></td> <td>_</td> <td></td>                                                                                                    | 国籍                                                          | インド                                                     |             |                     |                | _      |                                                                                                    |
| ÉERRI (#T2)       20243918         Barber Eg (Marber Es kates denselle<br>all       B12466702         Data Barka, oblikon El       Bit         Barber Eg (Marber Es kates denselle<br>all       Bit         Data Barber Eg (Marber Es kates denselle<br>all       Bit         Data Barber Eg (Marber Es kates denselle<br>all status denselle<br>all status dense dense status<br>all status denselle<br>all status dense dense status<br>all status denselle<br>all status dense dense status<br>all status dense dense status<br>all status dense<br>all status<br>all status<br>all statu                                                                                                    | 在留資格                                                        | 留学                                                      |             |                     |                |        |                                                                                                    |
| ないていただが、アウンド間違いを発行された。「開始にないたいたい」の「「「「」」」 「「」」 「「」」 「「」」 「「」」 「「」」 「「」 「」                                                                                                    | 在留期間(満了日)                                                   | 2020年3月                                                 | 31日         |                     |                |        |                                                                                                    |
| Eta で 都然の の 新 しい<br>De  の 都然の の 新 しい<br>De  の 都然の の 新 しい<br>De  の 都然の の 新 しい<br>De  の 都然の の 新 しい<br>De  の 都然の の 新 しい<br>De  の 和 しい<br>De  の 和 しい<br>De  の A De<br>De  の 和 しい<br>De  の 和 しい<br>De  の 和 しい<br>De  の 和 しい<br>De  の 和 い<br>De  の 和 しい<br>De  の 和 しい<br>De | 在留カード番号(在留カードをさ<br>み)                                       | <b>お持ちの場合の</b> AB123456                                 | 78CD        |                     |                |        |                                                                                                    |
| Bilo風体的な内容      O      D      D                                                                                                    | 日本の事務所への勤務の有無                                               | はい                                                      |             |                     |                | -      |                                                                                                    |
| ▲記で回答した情報は、事実と相違ありません。<br>電話がタン押下降は、福口ヴインができなくなり、回答特容の閲覧もできません。 控えが必要な場合は、回答確認画面 (この画面) の画面コピー<br>定保 「 こ こ こ ご ご ご ご ご ご ご ご ご ご ご ご ご ご ご ご                                                                                                    | 取引の具体的な内容                                                   | ••••                                                    | 修正する        | <u> </u>            |                | -      |                                                                                                    |
| * 回答ボタン押下酸は、再ログインができなくなり、回答内容の閲覧もできません。控えが必要な場合は、回答確認素面(この素面)の裏面コピー<br>を保存していただくか、ブラウザ面面を印刷等してください。<br>このページを印刷される場合はこちら(印刷画面が開きます)<br>回答 ③<br>MKattep54ggfr (この大のサイン) (この大のサイン) (この大のサイ                                                                                                    |                                                             | 上記で回答した情報                                               | 暇は、事実と相違    | ありません。              |                |        | Compruebe el contenido de lo<br>datos introducidos, y si el<br>contenido es correcto pulse e                                                                                                    |
| الله المعالي المعالي المع<br>معالي المعالي المعالي                                                                                                    | ※回答ボタン押下後は、再ログ-<br>を保存していただくか、ブラ?<br><u>このページを印刷される場合</u> ( | インができなくなり、回答内容の閲覧<br>ウザ画面を印刷等してください。<br>はこちら(印刷画面が開きます) | もできません。控えが必 | 。<br>ジ要な場合は、回答確認画面( | この画面)の画面コピー    |        | botón "回答" (responder).<br>En caso de que tenga que rea<br>alguna corrección, pulse el bo<br>"修正する" (corregir) de la par                                                                                                    |
| 株式会社ゆうちょ銀行 []> ログアウト >                                                                                                    |                                                             |                                                         | OX D        |                     |                | $\leq$ | <ul> <li>vuelva a la pantalla de introdu<br/>de respuestas y corrija los dat<br/>que haya introducido.</li> <li>* Si pulsa el botón de volver del<br/>navegador, se producirá un erro<br/>sistema, así que, por favor, no la<br/>utilice. (En caso de que se produ<br/>un error del sistema, se borrará</li> </ul> |
|                                                                                                    |                                                             |                                                         |             |                     |                |        | todos los datos que haya introdu                                                                                                    |

\* Después de que haya pulsado el botón "回答" (responder), no podrá volver a iniciar la sesión y no podrá examinar el contenido de sus respuestas. En caso de que necesite un comprobante, copie y guarde la pantalla de confirmación de respuestas o imprima la pantalla del navegador.

3. Aparecerá la pantalla de finalización, y la introducción de las respuesta habrá terminado. Muchas gracias por su colaboración.

| お客さま種別の選択                                                                                                    | 口座名義人様情報                                                              | → お取引情報 ス                                                                                                    | の確認                                                                                                    | 6<br>元7                                                                                                    |
|----------------------------------------------------------------------------------------------------|-----------------------------------------------------------------------|----------------------------------------------------------------------------------------------------|----------------------------------------------------------------------------------------------------|----------------------------------------------------------------------------------------------------|
|                                                                                                    |                                                                       | 客を受け付けました。                                                                                                    |                                                                                                    |                                                                                                    |
| 【お知らせしているID・<br>以上で完了です。ウィン                                                                                                    | こ協力い?<br><b>パスワードが1つの方】</b><br>ドウ右上の「×」部分をクリ・                         | ただき、ありかとっこさいました。<br>ックする等して画面を閉じてください。                                                                                                    |                                                                                                    |                                                                                                    |
| 【お知らせしているID・<br>お送りしているご案内状の                                                                                                    | <b>パスワードが複数ある方】</b><br>の、ほかのID・パスワードです                                | 再度ログインのうえ、ご回答をお願いい                                                                                                    | たします。                                                                                                    |                                                                                                    |
| ※下のボタンからトップペー<br>一度閉じてから、ご案内を                                                                                                    | ージに戻り、ご案内状のID・パスワ<br>犬の二次元コードを読み取ってログ                                 | フードを画面に入力し、ログインしてください<br>ブインしていただくことも可能です。                                                                                                    | 、スマートフォンをご利用の                                                                                                    | 方は、この画面を                                                                                                    |
|                                                                                                    | C                                                                     | Fy78-50 0                                                                                                    |                                                                                                    |                                                                                                    |
| お問い合わせ先                                                                                                    |                                                                       | トッフページへ ③                                                                                                    |                                                                                                    |                                                                                                    |
| お問い合わせ先<br>あ客さま情報管理センタ-                                                                                                    | -                                                                     | トップページへ                                                                                                    | ザでの表示の確認を行ってお<br>たい場合がございますのでご                                                                                                    | りますが、ご利用の環境に<br>マライドキリン                                                                                                    |
| お問い合わせ先<br>ひまるさま情報管理センター<br>0120-340                                                                                                    | -<br>-004 (#8254###4)                                                 | トップページへ ③<br>ご利用環境<br>当行では、以下のブラウ<br>っては、正しく表示され<br>端末                                                                                                    | サでの表示の確認を行ってお<br>ない場合がございますのでご<br>OS                                                                                                    | りますが、ご利用の環境に<br>了承ください。<br><b>ブラウザ</b>                                                                                                    |
| お問い合わせ先<br>をおきさま情報管理センター<br>の120-340<br>度付時間 平日9:00~19:00 ±<br>(12月31日~1月3日はご利用いただけ<br>※携帯電話等からも過話特無料でこド                                         | -<br>-004 (通話料無料)<br>・日・休日 9:00~17:00<br>ません)<br>用いただけます。             | トップページへ<br>ご利用環境<br>当行では、以下のブラウ<br>っては、正しく表示され<br>端末<br>@ Windows                                                                                                    | サでの表示の確認を行ってお<br>ない場合がございますのでご<br>OS<br>Windows10、<br>Windows11                                                                                                    | りますが、ご利用の環境に<br>了承ください。<br><b>ブラウザ</b><br>Microsoft Edge<br>Google Chrome<br>Firefox                                                                        |
| お問い合わせ先<br>をお客さま情報管理センター<br>あ客さま情報管理センター<br>の120-340<br>受付時間 平日 9:00~19:00 土<br>(12931日~193日にご利用いただけ<br>※ 供電話等からも通話料無料でご料<br>※ IP電話等一部ご利用いただけない場 | -<br>-004 (通話科無料)<br>・日・休日 9:00~17:00<br>ません)<br>川川いただけます。<br>合分あります。 | トップページへ<br>で利用環境<br>当行では、以下のブラウ<br>っては、正しく表示され<br>端末<br>@ Windows<br>1] IPhone                                                                                                    | サマの表示の確認を行ってお<br>ない場合がございますのでご<br>OS<br>Windows10,<br>Windows11<br>iOS13, iOS14,<br>iOS15, iOS15, iOS17                                                                                                    | りますが、ご利用の職境に<br>了承ください。<br><b>ブラウザ</b><br>Microsoft Edge<br>Google Chrome<br>Firefox<br>Safari                                                              |
| お問い合わせ先<br>をなさま情報管理センター<br>の120-340<br>受付時間 平日9:00~19:00 土<br>(12931日~193日にご利用いただけ<br>※ HP電話等一部ご利用いただけない場                                        | -<br>-004 (通話料無料)<br>・日・休日 9:00~17:00<br>ません)<br>用いただけます。<br>合があります。  | トップページへ<br>で利用環境<br>当行では、以下のブラウ<br>っては、正しく表示され<br>端末<br>@ Windows<br>① iPhone<br>① Android <sup>TM</sup> 搭載戦                                                                                                    | PFでの表示の確認を行ってお<br>ない場合がございますのでご<br>OS<br>Windows10、<br>Windows11<br>iOS13、iOS14、<br>iOS15、iOS15、iOS17<br>株 Android10、<br>Android12、<br>Android12、Android14                                                    | りますが、ご利用の環境に<br>了承ください。<br>プラウザ<br>Microsoft Edge<br>Google Chrome<br>Firefox<br>Safari<br>Google Chrome                                                    |
| ち 間 い 合わせ 先      お客さま 情報管理 センタ      か客さま 情報管理 センタ      の120-340      むりつい 土      (12月31日~1月3日はご利用いただけ      休 帰電話等 一部ご利用いただけない      いただけない      切 | -<br>-004 (通話科無料)<br>・日・休日 9:00~17:00<br>ません)<br>用いただけます。<br>合があります。  | トップページへ       (1)         ご利用環境       当行では、以下のブラウ、っては、正しく表示され         当行では、以下のブラウ、っては、正しく表示され       (1)         (1)       iPhone         (1)       iPhone         (1)       Android <sup>TM</sup> 搭載際は         * ご利用のブラウザややくとがあります。アクサ         たはバージョンを持ち | PFでの表示の確認を行ってお<br>ない場合がございますのでご<br>OS<br>Windows10、<br>Windows11<br>iOS13、iOS14、<br>iOS15、iOS15、iOS17<br>和droid10、<br>Android12、<br>Android13、Android14<br>OSが最新のバージョンではな<br>に入かできない場合は、別のつ<br>最新にしてからご利用をお願い | りますが、ご利用の環境に<br>了永ください。<br><b>ブラウザ</b><br>Microsoft Edge<br>Google Chrome<br>Firefox<br>Safari<br>Google Chrome<br>い場合、アクセスできない<br>バラウザがスマートフォン。<br>いいたします。 |